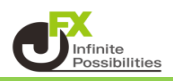

## 1 ログインページを開き【新Java版ログイン】をクリックします。 ログインページはこちら

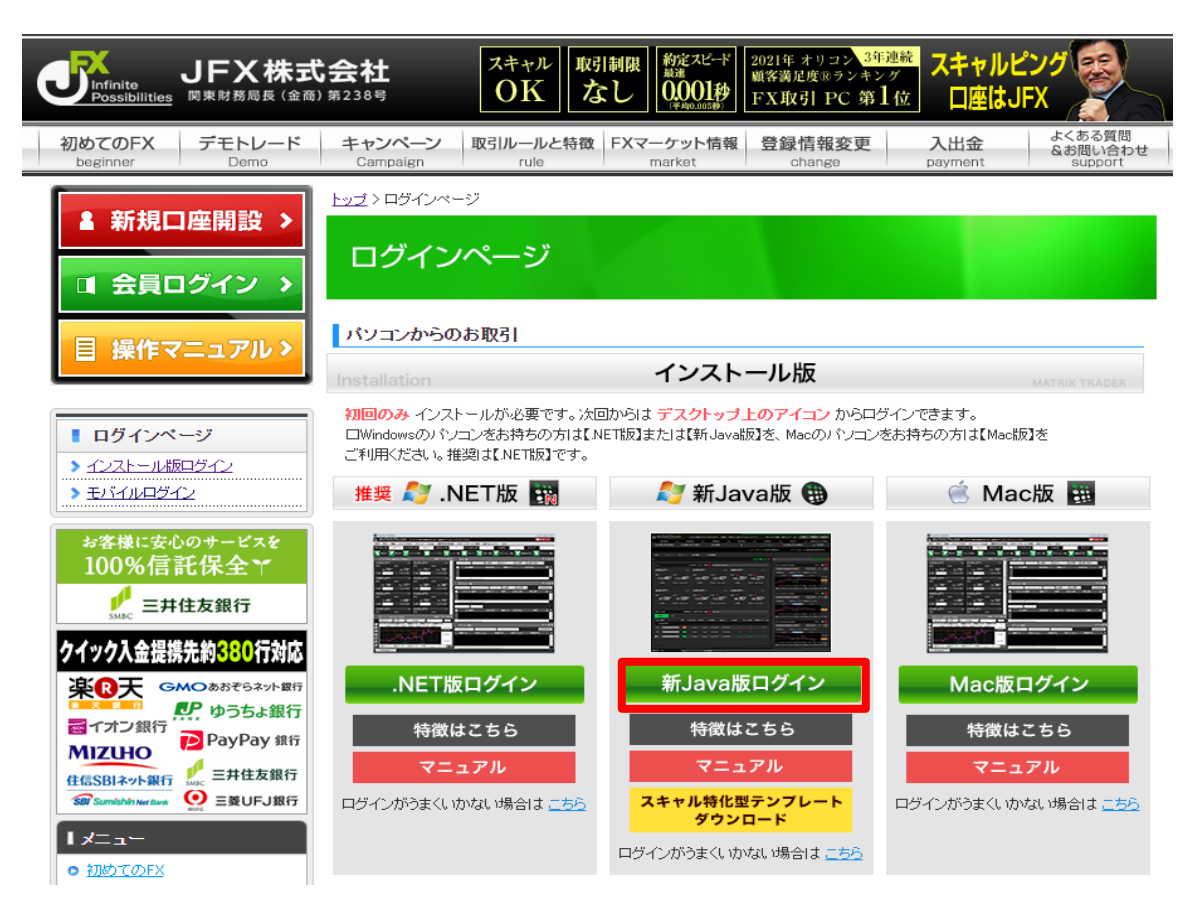

2 インターネットページに表示されるダウンロードするボタンを押してください。 ※ ご利用のブラウザ毎に表示されるメッセージが異なります。

| Google Chrome                |                          |
|------------------------------|--------------------------|
| 画面右上に表示された【MATRIX            | 〈TRADER_C2.exe】をクリックします。 |
| 👸 MATRIXTRADER_C2.exe        |                          |
| 87.2 MB • 完了                 |                          |
|                              |                          |
| Microsoft Edge               |                          |
| 画面右上の【開く】をクリックします。           | 5                        |
| A                            | ☆ ☆ ↓ [@ 2 …             |
| ダウンロード                       | 🗅 Q … 🖍 📔 その他のお気に入り      |
| III MATRIXTRADER_C2.exe で行う操 | 作を選んでください。               |
| 開く名前を                        | すけて ~                    |
| もっと見る                        |                          |

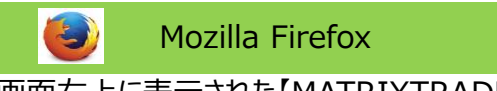

## 画面右上に表示された【MATRIXTRADER\_C2.exe】をクリックします。

| category/login/                         | ≣ ☆ | $\bigtriangledown$ | $\odot$ | hiv. | பி | ≡ |
|-----------------------------------------|-----|--------------------|---------|------|----|---|
| MATRIXTRADER_C2.exe<br>完了しました — 87.2 MB |     |                    |         |      |    |   |
| すべてのダウンロード履歴を表示(S)                      |     |                    |         |      |    |   |

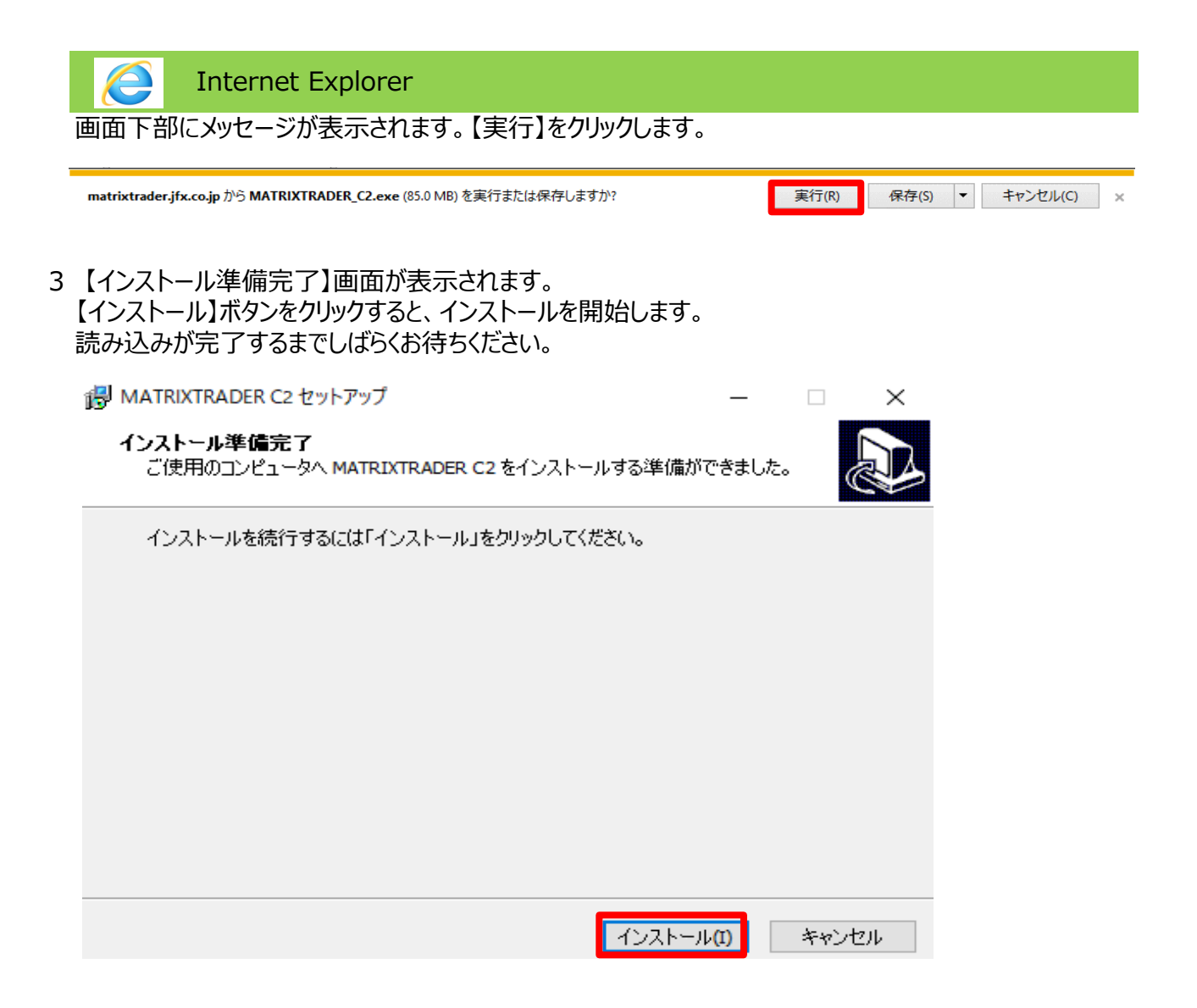

4 インストールが始まります。 読み込みが完了すると、【MATRIXTRADER C2セットアップウィザードの完了】画面が表示されます。 【完了】ボタンをクリックします。

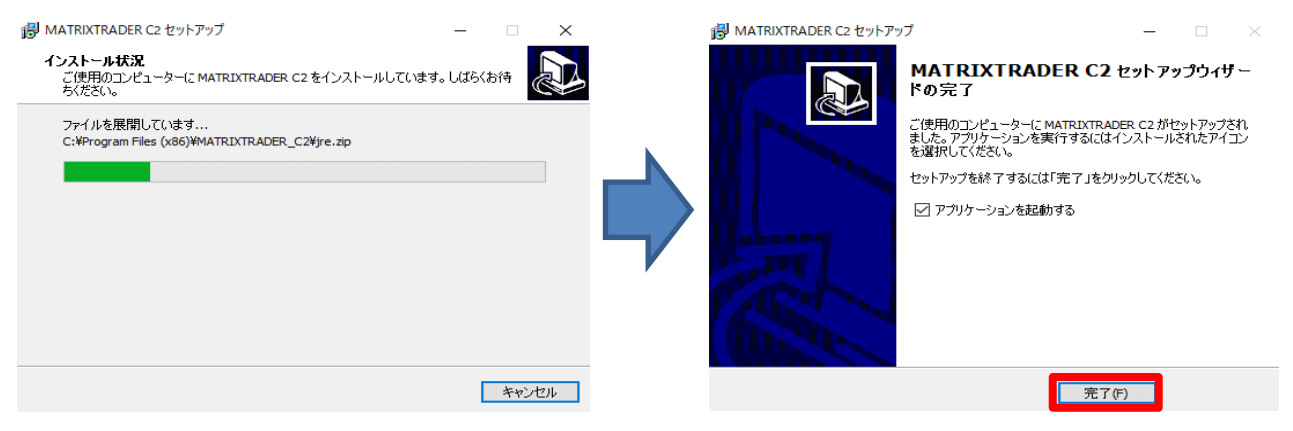

5 ログイン画面が表示されます。ユーザーID、パスワードを入力して【ログイン】ボタンをクリックします。 ※【保存する】にチェックをつけると、次回ログイン時にご入力の手間が省けます。

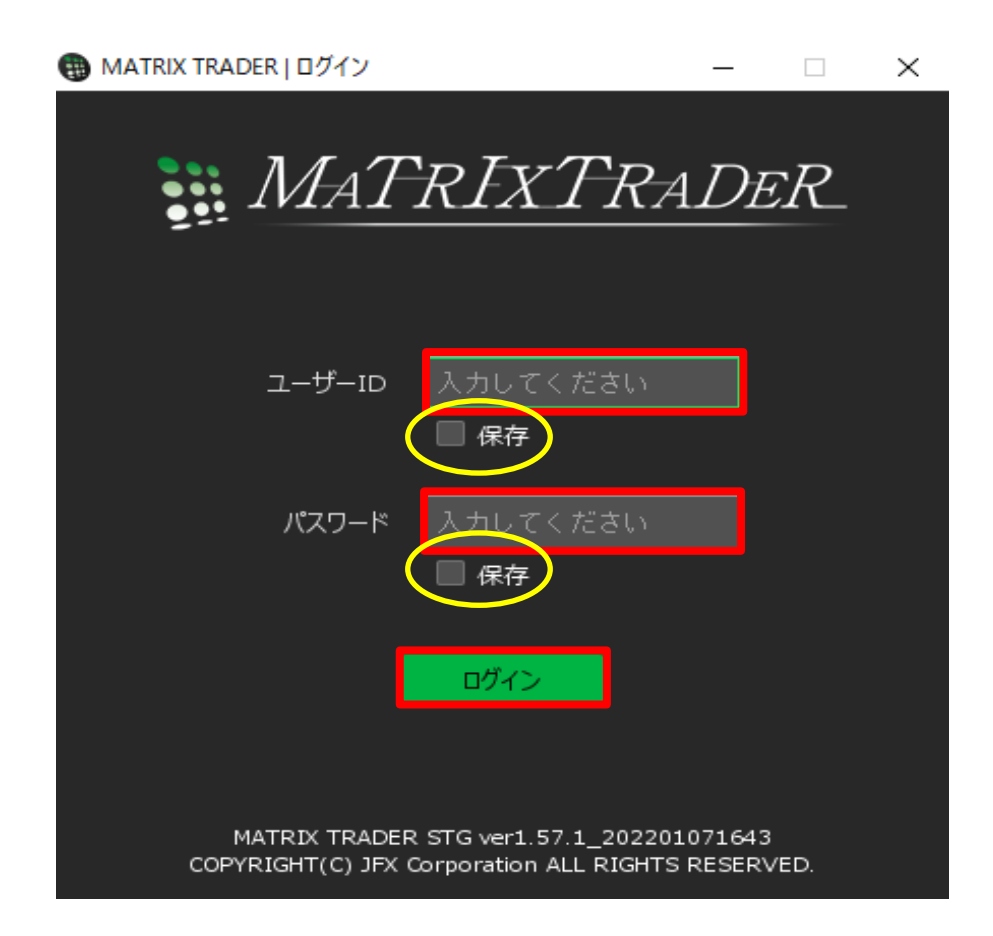

6 暗証番号登録画面が表示されます。画面のご案内をよくご確認いただき、任意の暗証番号を入力します。 後で登録する場合は【後で登録】ボタンをクリックします。 暗証番号の登録設定についても選択し、【登録】ボタンをクリックします。

| ● MATRIX TRADER   暗証番号登録                                                                   | ×      |
|--------------------------------------------------------------------------------------------|--------|
| お客様の安全性を考慮し、出金及び登録情報変更操作時に4桁の暗証番号の登録<br>ります。                                               | 剥が必要にな |
| ▼「a-z、A-Z、0-9」を2種類以上組み合わせて、暗証番号を4文字で登録してく                                                  | ださい。   |
| 暗証番号 入力してください                                                                              |        |
| 暗証番号(確認用) 入力してください                                                                         |        |
| ▼暗証番号の登録設定について選択してください。                                                                    |        |
| <ul> <li>暗証番号の保存機能を有効にし、暗証番号の入力を省略する。</li> <li>暗証番号の保存機能を利用せず、出金依頼ごとに暗証番号を入力する。</li> </ul> |        |
| ※暗証番号は取引画面内[設定]→[暗証番号変更]より変更が可能です。                                                         |        |
|                                                                                            | ●●録    |

## <u>暗証番号の保存機能を有効にし、暗証番号の入力を省略する。</u>

出金依頼を行う際に必要となる暗証番号の入力を省略できます。

## 暗証番号の保存機能を利用せず、出金依頼ごとに暗証番号を入力する。

出金依頼を行う際、都度、暗証番号の入力が必要となります。

7 取引画面が表示されました。

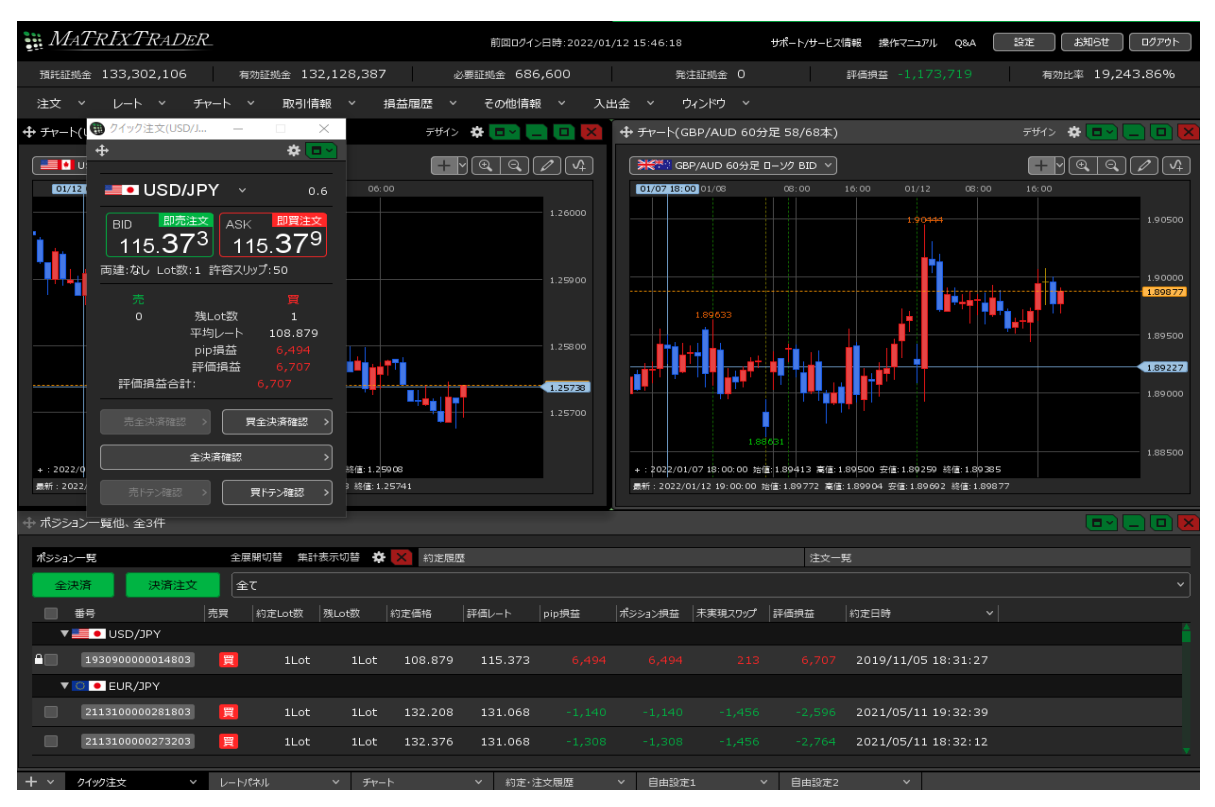

インストールの完了と同時に、パソコンのデスクトップ上に【MATRIXTRADER C2】のアイコンが作成されます。 次回からアイコンをダブルクリックしてログインしてください。

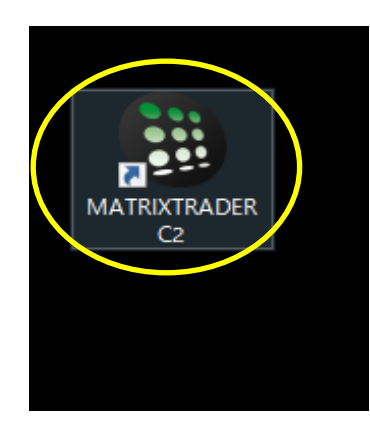

| 🌐 MATRIX TRADER   ログイン           | -                                                      | _            |      | × |
|----------------------------------|--------------------------------------------------------|--------------|------|---|
| MAT                              | <i>`rIxTral</i>                                        | DE           | ER_  |   |
| ⊐- <del>Մ</del> -ID              | ▲ 保存                                                   |              |      |   |
| パスワード                            | ********<br><mark>《</mark> 保存                          |              |      |   |
| l                                | ログイン                                                   |              |      |   |
| MATRIX TRADE<br>COPYRIGHT(C) JFX | R STG ver1.57.1_20220107:<br>Corporation ALL RIGHTS RE | 1643<br>SER\ | /ED. |   |